## **How to: Access BVC Central**

BVC Central is the main news and information site for BVC students. <u>https://bowvalley.sharepoint.com/sites/BVCCentral</u>

1. Scan the QR code or go to: https://bowvalley.sharepoint.com/sites/BVCCentral

2. Log in with your full myBVC email address and password

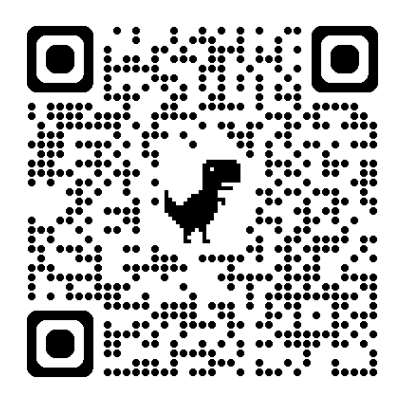

3. BVC Central will open. You can now check out all the latest news and information for students.

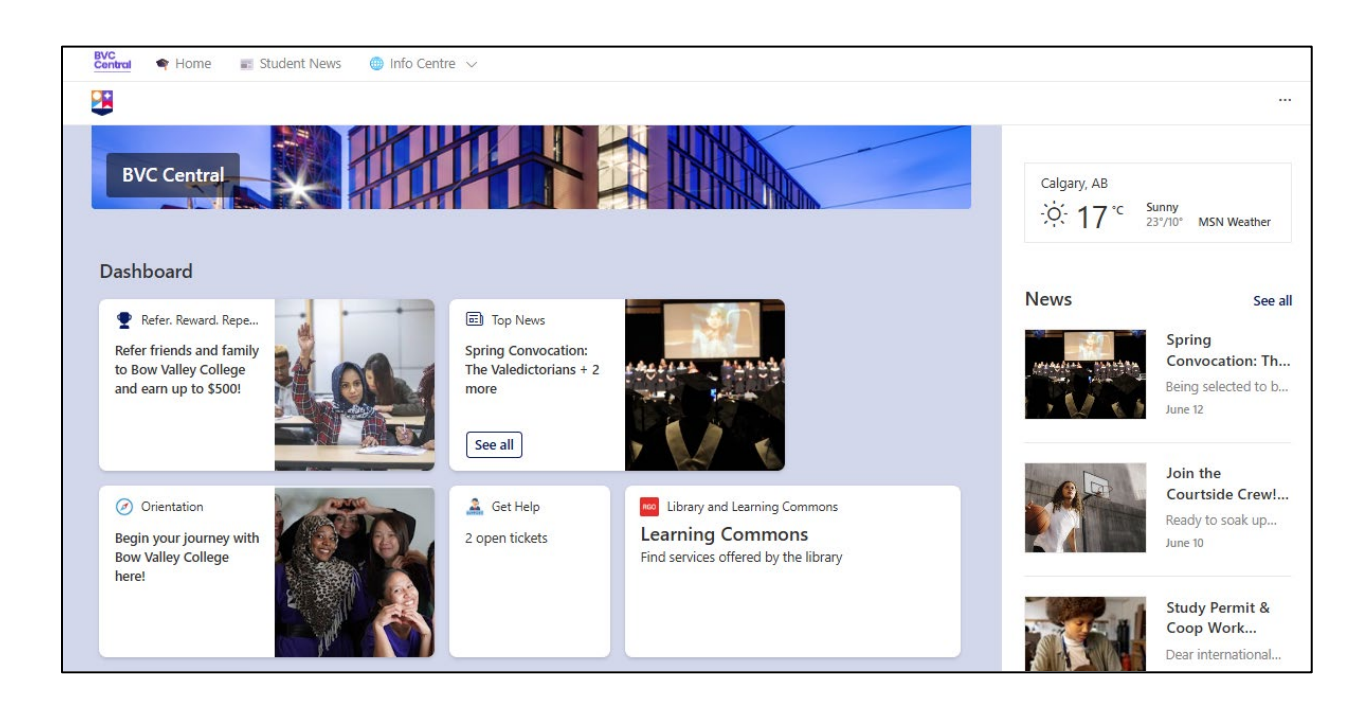

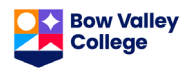

4. You can also access BVC Central through your Teams app on your computer or phone. First, open Teams. On the toolbar, choose the BVC Central icon.

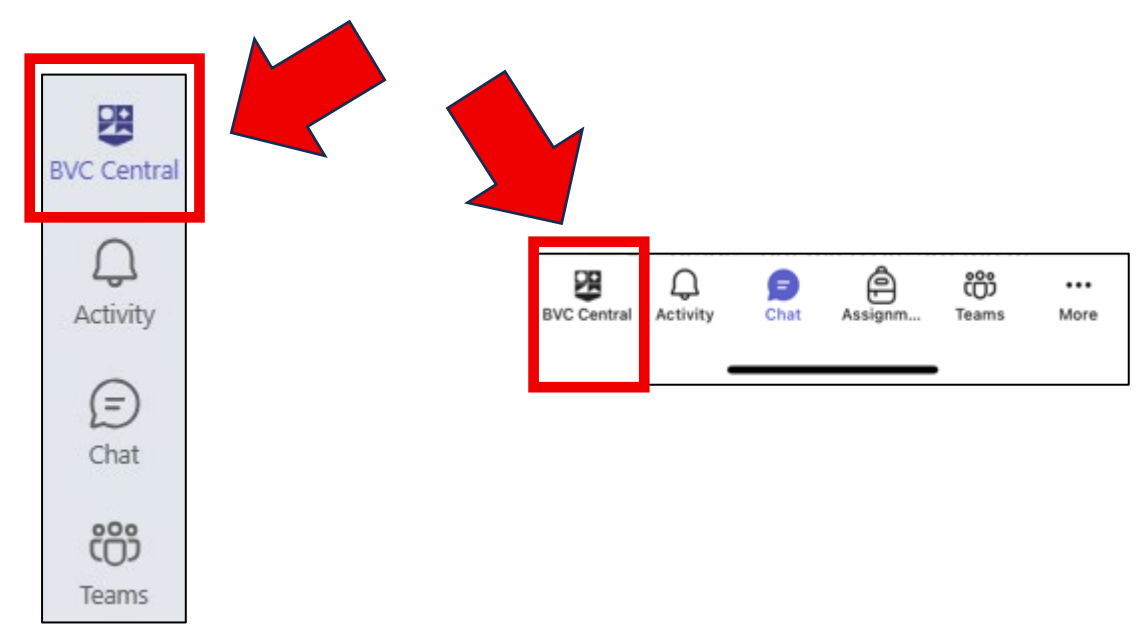

## 5. BVC Central will open in your Teams app.

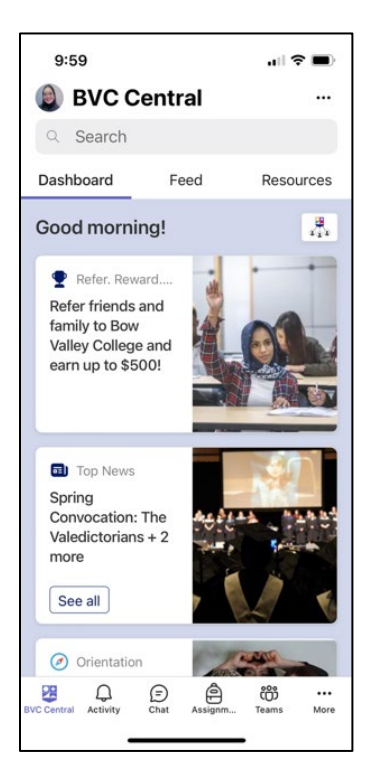

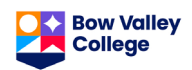